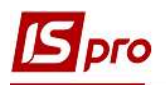

# Внесение дополнительных данных в карточку студента

Студентов зачисляют на обучение согласно приказу. При создании приказа проводится создание карточки студента, и общие сведения автоматически отображаются в **Карточке студента**. Но не все данные вносятся приказом, поэтому для нужд бухгалтерской службы возникает потребность внести дополнительные данные в карточку студента.

Выбрать в подсистеме Управление студентами модуль Картотека студентов.

| и 🎒 Управлени | естулентами                   |             |
|---------------|-------------------------------|-------------|
| 🖌 🧲 Парамет   | ры                            |             |
| Настрой       | ka                            |             |
| Управле       | ние доступом                  |             |
| Факульт       | еты                           | Turning     |
| Справоч       | ник графиков и режимов работы |             |
| Таблица       | индекса потребительских цен   |             |
| Картотека     | тудентов                      | Kaptoteka   |
| Расчетные .   | исты                          | студентов   |
| Приказы       |                               | [Управление |
| Табель учёт   | а посещения                   | студентами  |
| Документы     |                               |             |
| Платежные     | Resources                     |             |

1 Выбрать пункт меню Вид/Навигатор подразделений.

| Вид      | Отчёт Сервис ?            |          |
|----------|---------------------------|----------|
|          | Виды реестра              | Alt+0    |
|          | Восстановить внешний вид  | Shift+F2 |
|          | Скрыть колонку            | Alt+Del  |
|          | Показать колонку Sh       | ift+Home |
| Ð        | История просмотра         | Ctrl+5   |
|          | Сокращенная настройка     | Shift+F1 |
| ₽J       | Сортировать по            | F12      |
|          | Фиксированный поиск       | Shift+F7 |
| Ŧ        | Установить фильтр         | F11      |
|          | Фильтр по текущему        | Alt+F11  |
| <b>v</b> | Навигатор подразделений   | Ctrl+F11 |
|          | Отображать код группы     |          |
|          | Отображение отчисленных   | . Alt+U  |
|          | Отображать кандидатов     |          |
|          | Отображать удаленные карт | очки     |

2 Слева выбрать необходимый Факультет, Форму обучения, Курс и Группу.

**3** В реестре студентов установить курсор на необходимого студента (студентку) и открыть личную **Карточку студента**.

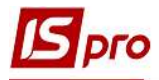

| астранка вид Отчет Сервис :<br>1 1 1 1 1 1 1 1 1 1 1 1 1 1 1 1 1 1 1 | 0                          |              |          |                       |        |         |             |             |
|----------------------------------------------------------------------|----------------------------|--------------|----------|-----------------------|--------|---------|-------------|-------------|
| Период: Август'19 (текущий) 🗸 📢 💿                                    | Все ОБез отчисленных       | 🔿 Только отч | исленнь  |                       |        |         |             |             |
| Структура<br>⊿ 1 Облік і оподаткування                               | Фамилия Имя Отч 🔻          | Та * Номер   | . ▼ Номе | Факультет             | ₹ Спец | ∞ Форма | т Курс т    | <b>،</b> ال |
| ▲ 1 Облік                                                            | Студент 13                 | 289 3        | 3        | Облік і оподаткування | Облік  | Денна   | Перший курс | 0           |
| 🖌 1 Денна                                                            | Студентка 1 11             | 221 39       | 39       | Облік і оподаткування | Облік  | Денна   | Перший курс | 0           |
| 🖌 1 Перший курс                                                      | Студент 1 12               | 234 40       | 40       | Облік і оподаткування | Облік  | Денна   | Перший курс | 0           |
| 0511                                                                 | Студент 1 13               | 235 41       | 41       | Облік і оподаткування | Облік  | Денна   | Перший курс | 0           |
| OM 11                                                                | Студентка 1 14             | 236 42       | 42       | Облік і оподаткування | Облік  | Денна   | Перший курс | 0           |
| 5. 2. Другий курс                                                    | Студент 1 15               | 237 43       | 43       | Облік і оподаткування | Облік  | Денна   | Перший курс | 0           |
|                                                                      |                            |              |          |                       |        |         |             |             |
|                                                                      |                            |              |          |                       |        |         |             |             |
|                                                                      | Bur, Kantoreka (TV/Jek     | 108 (100k 6  |          |                       |        |         |             |             |
|                                                                      | Вид; Картотека студен<br>< | тов Строк: 6 |          |                       |        |         |             | >           |

#### Внесение дополнительных данных к разделу Общие сведения студента

4 Страница 1 раздела Общие сведения автоматически заполняются из приказа о зачислении студента (студентки). Провести проверку внесенных данных, при необходимости добавить дополнительные данные.

5 Перейти на Страницу 2.

| 🖪 IS-pro 7.11.038.999 - [Карточка с | тудента, Таб,№ 221 Студентка | 1 11. Авг                    | уст'19]                     | _ 🛛 💌     |  |  |  |  |  |
|-------------------------------------|------------------------------|------------------------------|-----------------------------|-----------|--|--|--|--|--|
| Реестр Правка Вид Сервис            | ?                            |                              |                             |           |  |  |  |  |  |
| 1 1 1 0 0 P P                       | ⊠ 🛛                          |                              |                             |           |  |  |  |  |  |
| 🗈 Общие сведения                    |                              |                              |                             |           |  |  |  |  |  |
| Назначения и перемещения            | Табельный номер              | 221                          |                             |           |  |  |  |  |  |
| Больничные листы                    | Фамилия И.О.                 | Студентка 1 11               |                             |           |  |  |  |  |  |
| Расчетные листы                     | Номер студенческого билета   | омер студенческого билета 39 |                             |           |  |  |  |  |  |
| <ul> <li>Воинский учет</li> </ul>   | Номер зачётной книжки        | 39                           |                             |           |  |  |  |  |  |
| Академические отпуска               | Место приписки               |                              |                             |           |  |  |  |  |  |
| Учебные периоды                     | Факультет                    | 1                            | Облік і оподаткування       |           |  |  |  |  |  |
| Социальная категория                | Специальность                | 1                            | Облік                       |           |  |  |  |  |  |
| Средний балл                        | Форма обучения               | 1                            | Денна                       |           |  |  |  |  |  |
| Договора                            | Курс                         | 1                            | Перший курс                 |           |  |  |  |  |  |
| Проживание в общежитии              | Учебный период               | 1                            | 1 Семестр (с 01/09 31/01)   |           |  |  |  |  |  |
| и стажировка и растределе           | Группа                       | 01                           | 0511                        |           |  |  |  |  |  |
|                                     | Списочный состав и катег     | ория пе                      | рсонала                     |           |  |  |  |  |  |
|                                     | Списочный состав             | 10                           | Студенти                    |           |  |  |  |  |  |
|                                     | Категория                    | 10                           | Навчається                  |           |  |  |  |  |  |
|                                     | Звание                       |                              |                             |           |  |  |  |  |  |
|                                     | Система оплаты               |                              |                             |           |  |  |  |  |  |
|                                     | График                       | 1                            | 40-годинний робочий тиждень |           |  |  |  |  |  |
|                                     | Система оплаты               | 21                           | Стипендія академічна        |           |  |  |  |  |  |
|                                     | Стипендия                    | 1300                         |                             |           |  |  |  |  |  |
|                                     | Зачисление                   |                              |                             |           |  |  |  |  |  |
|                                     | Дата                         | 01/09/2                      | 019                         |           |  |  |  |  |  |
|                                     | Основание                    | 1                            | на підставі наказу ректора  |           |  |  |  |  |  |
|                                     | Отчисление                   |                              |                             |           |  |  |  |  |  |
|                                     | Дата                         |                              |                             |           |  |  |  |  |  |
|                                     | Основание                    |                              |                             |           |  |  |  |  |  |
|                                     |                              |                              |                             |           |  |  |  |  |  |
|                                     |                              |                              | 5 Страница                  | 1433 4 () |  |  |  |  |  |
| 📶 (1) Заклад вищої освіти III -     | IV p.a.                      |                              | 🛔 Адміністратор             | ⊠ RU      |  |  |  |  |  |

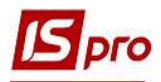

6 Внести необходимые дополнительные данные в Карточку студента в раздел Общие сведения Страница 2:

**6.1** в группе Налогоплательщик в поле Резидентство из предложенного списка выбрать необходимое;

**6.2** в группе Контрагент в поле Код/наименование из Справочника контрагентов выбрать контрагента (студента) с которым заключенный договор о предоставлении образовательных услуг или поселение в общежитие;

| 🖪 IS-pro 7.11.038.999 - [Карточка                 | студента. Таб.№ 221 Студентка 1 11. Август'1 | 9]        |                             | _ 0 💌        |
|---------------------------------------------------|----------------------------------------------|-----------|-----------------------------|--------------|
| Реестр Правка Вид Сервис                          | ?                                            |           |                             |              |
| 🏫 🐂 🗗 🗰 👂 🎾 🖸                                     |                                              |           |                             |              |
| Общие сведения                                    |                                              |           |                             |              |
| Назначения и перемещения                          | Налогоплательщик                             |           |                             | ^            |
| Больничные листы                                  | Резидентство                                 | 1         | Резидент (гражданин страны) | (10          |
| Расчетные листы                                   | Налоговый орган                              |           |                             | <b>6.</b>    |
| Образование                                       | № налогоплательщика (ИНН)                    | 333333111 |                             |              |
| Академические отпуска                             | № плательщика взносов в ПФ                   |           |                             |              |
| Учебные периоды                                   | Таблица ставок НДФЛ                          |           | Стандартная                 |              |
| Социальная категория                              | Страховой сбор в ПФ                          |           |                             |              |
| Средний балл                                      | № страхового свидетельства ФСС               |           |                             |              |
| Договора                                          | Контрагент                                   |           |                             |              |
| Проживание в общежитии<br>Стажировка и распределе | Код/Наименование                             | 333333111 | Студентка 1 11              | <b>6.2 O</b> |

**6.3** в группе Договор (основной) из Справочника исполняемых договоров выбрать Дату та Номер заключенного договора:

• для студентов, которые обучаются за счет денежных средств государственного бюджета (бюджет) – договор о поселении в общежитие, если не живет в общежитии поле не заполнять;

• для студентов, которые обучаются за счет денежных средств физических либо юридических лиц (контракт) – договор о предоставлении образовательных услуг.

| 🖪 IS-pro 7.11.038.999 - [Карточка с | тудента. Таб.№ 221 Студентка 1 11. | Август'19]    |                                  |                    |                                  |                       | _ 0               | X   |
|-------------------------------------|------------------------------------|---------------|----------------------------------|--------------------|----------------------------------|-----------------------|-------------------|-----|
| Реестр Правка Вид Сервис            | ?                                  |               |                                  |                    |                                  |                       |                   |     |
| <b>* * *</b> 0 <b>* 2 %</b> 0       | ⊠ 0                                |               |                                  |                    |                                  |                       |                   |     |
| Общие сведения                      | Тарлина ставок влижн               |               | 1                                |                    | и танлартная                     |                       |                   |     |
| Назначения и перемещения            |                                    |               |                                  |                    | C rangep max                     |                       |                   | ^   |
| Больничные листы                    |                                    |               | 1                                |                    |                                  |                       |                   |     |
| Расчетные листы                     | не страхового свидетельства ФСС    |               |                                  |                    |                                  |                       |                   |     |
| Образование<br>Воиноски умат        | контрагент                         |               |                                  |                    |                                  |                       |                   |     |
| фкалемические отпуска               | Код/Наименование                   |               | 3333333111                       |                    | Студентка 1 11                   |                       |                   |     |
| Учебные периолы                     | Договор (основной)                 |               | -                                |                    |                                  |                       | ()0               | (E) |
| Социальная категория                | Дата                               |               | 30/08/2019                       |                    |                                  |                       | O. ) 🔍            |     |
| Средний балл                        | Номер                              |               | 3                                |                    |                                  |                       |                   |     |
| Договора                            | Шифр затрат                        | 🖪 Справочник  | исполняемых.                     | договоров          |                                  |                       | _ 1               | X   |
| Проживание в общежитии              | Счёт бухгалтерского учёта          | Рестр Прав    | ка Вид Се                        | ервис ?            |                                  |                       |                   | -   |
| Стажировка и распределе             | Счёт налогового учёта              |               |                                  |                    |                                  |                       |                   |     |
|                                     | Источник финансирования            | 0078          | ш (9) і 🗙                        |                    |                                  |                       |                   |     |
|                                     | Таблица распределения сумм         | Журнал догово | нал договоров: 0 Документы без з |                    | журнала 👻 Вид деятельност        |                       | Прочие            | Ŧ   |
|                                     | Направление деятельности           | Параметры рас | чета: да                         | ты с 01/01/19 по 2 | 28/04/20, валюта - У             | країнська гривня, кот | тировка - нет     |     |
|                                     | Код бюджетной классификации        | Дата дог      | ▼ Тип дог                        | ▼ Номер дого       | <ul> <li>Входящий но…</li> </ul> | • Контрагент •        | Сумма дог 🔻 Валю  | * * |
|                                     | Индексация дохода                  | 01/09/2019    | КНавч                            | 1                  | 2019/60-1                        | Студентка 14          | 18'000.000000 Грн |     |
|                                     | Базовый месяц индексации дохода    | 01/09/2019    | КНавч                            | 2                  | 2019/6O-1                        | Студент 1 12          | 18'000.000000 Грн |     |
|                                     | Начальная фиксированная величи     | 30/08/2019    | Збут                             | 3                  | 2019/БО-1Г                       | Студентка 1 11        | 23'920.000000 Грн |     |
|                                     | Начальная фиксированная величи     | 30/08/2019    | Збут                             | 5                  | 2019/5O-1F                       | Студент 1 13          | 23'920.000000 Грн |     |
|                                     | Плановый заработок, до поступлен   | 30/08/2019    | Збут                             | 6                  | 2019/6O-1F                       | Студентка 1 14        | 23'920.000000 Грн |     |
|                                     | Произо                             | 30/08/2019    | Збут                             | /                  | 2019/60-11                       | Студент 1 15          | 23'920.000000 TpH | _   |
|                                     | No e la a assestiura à assessant   | 30/08/2019    | 30YT                             | 12                 | 2019/60-10                       | Студент 15            | 17680.000000 TpH  | _   |
|                                     | № П/П В ПЛАТЕЖНОЙ ВЕДОМОСТИ        | 30/08/2019    | Збут                             | 14                 | 2019/50-10                       | Студент 19            | 17680.000000 FpH  |     |
|                                     | Контракт                           | 30/08/2019    | 36yr                             | 15                 | 2019/50-10                       | Студентка 1 10        | 17680.000000 EpH  | -   |
|                                     | Учебная схема                      | 30/08/2019    | 36vT                             | 16                 | 2019/50-1                        | Студент 1 12          | 23'920.000000 Грн |     |
|                                     | Сирота                             | 30/08/2019    | Збут                             | 17                 | 2019/6O-1F                       | Студентка 14          | 17'680.000000 Грн |     |
|                                     | Иностранный язык                   | 30/08/2018    | Збут                             | 5                  | 2018/60-1                        | Студент 2 1           | 17'680.000000 Грн |     |
|                                     | Категория секретности              | 30/08/2018    | Збут                             | 6                  | 2018/50-1                        | Студентка 24          | 17'680.000000 Грн |     |
| -                                   |                                    | 30/08/2018    | Збут                             | 7                  | 2018/50-1                        | Студент 2 10          | 17'680.000000 Грн |     |
|                                     |                                    | Вид: Справо   | чник догово                      | ров Строк: 2       | 3                                |                       |                   | ~   |
| 📶 (1) Заклад вищої освіти III -     | IV p.a.                            | Показывать    | договора все                     | х контрагентов     |                                  |                       | ОК Отм            | ена |

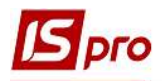

6.4 в группе Шифр затрат: в поле Счет бухгалтерского учета из справочника План счетов выбрать необходимый счет; в поле Код бюджетной классификации из справочника Коды бюджетной классификации выбрать необходимый КПКЗ;

**6.5** в группе **Прочее**: в поле **Учебная схема** из справочника **Учебная схема** выбрать необходимую учебную схему.

Студентам, которые имеют социальную категорию сироты, в поле Сирота выбрать необходимый статус (сирота на полном государственном обеспечении, сирота с опекуном, неполный сирота).

| Общие сведения                          | Договор (основной)                           |            |                                                                  |
|-----------------------------------------|----------------------------------------------|------------|------------------------------------------------------------------|
| Больничные листы                        | Дата                                         | 30/08/2019 |                                                                  |
| Расчетные листы                         | Номер                                        | 3          |                                                                  |
| Образование                             | Шифр затрат                                  |            |                                                                  |
| Воинский учет                           | Счёт бухгалтерского учёта                    | 8511/01    | Витрати за необмінними операціями ЗФ                             |
| Академические отпуска                   | Счёт налогового учёта                        |            |                                                                  |
| учерные периоды<br>Социальная категория | Источник финансирования                      | 0000001    | Загальний фонд державного бюджету                                |
| Средний балл                            | Таблица распределения сумм                   |            | · · · · · · · · · · · · · · · · · ·                              |
| Договора                                | Направление деятельности                     |            |                                                                  |
| Проживание в общежитии                  | Код бюджетной классификации                  | 2201190    | Виплата академічних стипендій студентам (курсантам) вищих навчал |
| Стажировка и распределе                 | Индексация дохода                            |            |                                                                  |
|                                         | Базовый месяц индексации дохода до поступлен | ия         |                                                                  |
|                                         | Начальная фиксированная величина - Дата      |            |                                                                  |
|                                         | Начальная фиксированная величина - Сумма     |            |                                                                  |
|                                         | Плановый заработок до поступления            |            |                                                                  |
|                                         | Прочее                                       |            |                                                                  |
|                                         | № п/п в платёжной ведомости                  |            |                                                                  |
|                                         | Контракт                                     |            | Бюджет                                                           |
|                                         | Учебная схема                                | 1          | Схема 1 - 4 курса                                                |
|                                         | Сирота                                       |            | Не сирота                                                        |
|                                         | Иностранный язык                             |            |                                                                  |
|                                         |                                              |            |                                                                  |

**6.6** Перейти на Страницу **3**. При необходимости вводим дополнительные данные, например в группе **Гражданство** в поле **Страна гражданства**.

| 🖸 IS-pro 7, 11,038,999 - [Карточка     | студента. Таб.№ 221 Студентка 1 11. Август | '19]          |                  | _ 🛛 🔛               |
|----------------------------------------|--------------------------------------------|---------------|------------------|---------------------|
| Реестр Правка Вид Сервис               | : ?                                        |               |                  |                     |
| <b>&gt; &gt; -</b>                     | ⊠ 0                                        |               |                  |                     |
| Общие сведения                         |                                            |               |                  |                     |
| Назначения и перемещения               | Пол                                        | 1             | Женский          |                     |
| Больничные листы                       | Дата рождения                              | 04/06/2001    |                  |                     |
| Расчетные листы                        | Возраст                                    | 18            |                  |                     |
| Образование                            | Чернобылец                                 |               |                  |                     |
| Воинскии учет<br>Академические отпуска | Категория чернобыльца                      |               |                  |                     |
| Учебные периоды                        | Удостоверение - дата                       |               |                  |                     |
| Социальная категория                   | Удостоверение - серия                      |               |                  |                     |
| Средний балл                           | Удостоверение - номер                      | 1             |                  |                     |
| Договора                               | Вкладка чернобыльского удостоверения       |               |                  |                     |
| Проживание в общежитии                 | Дата окончания действия                    |               |                  |                     |
| Стажировка и распределе                | Ф.И.О. в падежах                           |               |                  |                     |
|                                        | Ф.И.О. в родительном падеже                | Студентки 1   | 11               |                     |
|                                        | Ф.И.О. в дательном падеже                  | Студентці 1 1 | 1                |                     |
|                                        | Ф.И.О. в винительном падеже                | Студентку 1   | 11               |                     |
|                                        | Ф.И.О. в творительном падеже               | Студенткою    | 1 11             |                     |
|                                        | Фамилия в девичестве                       |               |                  |                     |
|                                        | Фамилия                                    |               |                  |                     |
|                                        | Имя                                        |               |                  |                     |
|                                        | Отчество                                   |               |                  |                     |
|                                        | Гражданство                                |               |                  |                     |
|                                        | Страна гражданства                         | 804           | Україна          |                     |
|                                        | Дата принятия                              |               |                  | 6.6 (               |
|                                        | ECB                                        |               |                  |                     |
|                                        | Дата создания рабочего места               |               |                  |                     |
|                                        | Номер рабочего места                       |               |                  |                     |
|                                        |                                            |               |                  |                     |
|                                        |                                            |               |                  | Страница 3 из 3 🔹 🕨 |
| (1) Заклал вищої освіти ІІІ -          | W.n.a.                                     |               | A public process |                     |

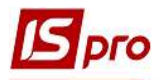

7 После внесения дополнительных данных закрыть Карточку студента и подтвердить внесенные изменения. Указать Дату приказа и № приказа. При необходимости отметить клавишей Пробел базовый месяц индексации и нажать кнопку ОК.

| естр Правка Вид Сервис        | 1                                    |                 |                                                         |                                   |                                                                           |  |  |  |  |
|-------------------------------|--------------------------------------|-----------------|---------------------------------------------------------|-----------------------------------|---------------------------------------------------------------------------|--|--|--|--|
|                               |                                      |                 |                                                         |                                   |                                                                           |  |  |  |  |
| Общие сведения                | -                                    |                 |                                                         |                                   |                                                                           |  |  |  |  |
| Назначения и перемещения      | Пол                                  | 1 Женский       |                                                         |                                   |                                                                           |  |  |  |  |
| Больничные листы              | Дата рождения                        | 04/06/2001      |                                                         |                                   |                                                                           |  |  |  |  |
| Расчетные листы               | Возраст                              | 18              |                                                         |                                   |                                                                           |  |  |  |  |
| Ооразование<br>Воинскай занет | Чернобылец                           |                 |                                                         |                                   |                                                                           |  |  |  |  |
| Академические отпуска         | Категория чернобыльца                |                 |                                                         |                                   |                                                                           |  |  |  |  |
| Учебные периоды               | Удостоверение - дата                 |                 |                                                         |                                   |                                                                           |  |  |  |  |
| Социальная категория          | Удостоверение - серия                |                 |                                                         |                                   |                                                                           |  |  |  |  |
| Средний балл                  | Удостоверение - номер                |                 |                                                         |                                   |                                                                           |  |  |  |  |
| Договора                      | Вкладка чернобыльского удостоверения |                 |                                                         |                                   |                                                                           |  |  |  |  |
| Проживание в общежитии        | Дата окончания действия              |                 |                                                         |                                   |                                                                           |  |  |  |  |
| Стажировка и распределе       | Ф.И.О. в падежах                     | 1               |                                                         |                                   |                                                                           |  |  |  |  |
|                               | Ф.И.О. в родительном падеже          | Студентки 1 11  | Внесен нові значення                                    |                                   |                                                                           |  |  |  |  |
|                               | Ф.И.О. в дательном падеже            | Студентці 1 11  | Реказит                                                 | Значення старе                    | Значения нове                                                             |  |  |  |  |
|                               | ФИО в винительном радеже             | Студентку 1 11  | Keteropia nepcokany                                     |                                   | 10 Навчаеться                                                             |  |  |  |  |
|                               |                                      | Студенткою 1.1  | Балансовий рахунок<br>Резидентство                      |                                   | 8511/01 Витрати за необянниям операдяям 3Ф<br>Резидент (гронадями країни) |  |  |  |  |
|                               |                                      | Crygennoio I II | Гронадянство                                            |                                   | 804 Yxpaina                                                               |  |  |  |  |
|                               |                                      |                 | Код вюджетної класифікації<br>Схема навчального періоду | 0                                 | 2201190 Выплата акаденчных стипенды студентан<br>1 Схена 1 - 4 курса      |  |  |  |  |
|                               | Фанилия                              |                 | Код контраленту                                         |                                   | 09322277                                                                  |  |  |  |  |
|                               |                                      |                 | -                                                       |                                   |                                                                           |  |  |  |  |
|                               | Отчество                             |                 |                                                         |                                   |                                                                           |  |  |  |  |
|                               | Гражданство                          |                 |                                                         | 9 Maria                           |                                                                           |  |  |  |  |
|                               | Страна гражданства                   | 804             | у дата наказу: 30/08/2019 Вледения в сво: 01/09/2019    | a invinakasy:<br>Di Backumung nër | Makas NVS Big 30/08/19 mpo sapaxybawka ka kabkawka<br>ma                  |  |  |  |  |
|                               | Дата принятия                        |                 | Базовий нісяць індексації доходу                        |                                   | 6.0                                                                       |  |  |  |  |
|                               | ECB                                  |                 | -                                                       |                                   |                                                                           |  |  |  |  |
|                               | Дата создания рабочего места         |                 | Пидексувати заробіток відповід                          | но до зніни окладу/тарифу         | -                                                                         |  |  |  |  |
|                               | Номер рабочего места                 |                 | Слисная с овзовия для визначени                         | ня відсотка індексаці доходу      |                                                                           |  |  |  |  |
|                               |                                      |                 |                                                         |                                   | ОК Скасувати Продовжи                                                     |  |  |  |  |
|                               |                                      |                 |                                                         |                                   |                                                                           |  |  |  |  |

## Внесение дополнительных данных в раздел Назначение и перемещение студента

8 Перейти в раздел Назначение и перемещение и открыть пункт Постоянные начисления.

9 В правой табличной части проверить отображение приказа о назначении стипендии, размер стипендии та источник финансирования.

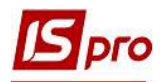

| ß  | IS-pro 7.11.038.999 - [Карточка                                                                                                    | студента         | Таб.№ 221 Студент            | ка 1 11. Август'1 | [9]                          |                     |                                                       |                     | X  |
|----|----------------------------------------------------------------------------------------------------|------------------|------------------------------|-------------------|------------------------------|---------------------|-------------------------------------------------------|---------------------|----|
| Pe | естр Правка Вид Сервис                                                                                                    | ?                |                              |                   |                              |                     |                                                       |                     |    |
| *1 | <u>እ</u> ት በ 🖶 ይ 🎾 🔻                                                                                                    | FM               | 0                            |                   |                              |                     |                                                       |                     |    |
|    | Общие сведения<br>Назначения и перемещения<br>Постоянные начисления                                                                                                    | <b>Код</b><br>21 | Наименов Процен<br>Стипендія | т Сумма           | Начало<br>1300.00 01/09/2019 | Конец<br>31/01/2020 | Основание<br>№2 от 30/08/19 про призначення стипендії | Основание окончания | ^  |
|    | постоянные удержания<br>Взыскания<br>Больмичные листы<br>Расчетные листы<br>Образование<br>Воиносий учет<br>Академические отпуска<br>Учебные периоды<br>Социальная категория<br>Средний балл<br>Договора<br>Проживание в общежитии | Строк            | 1                            |                   | 8                            |                     |                                                       |                     | v  |
| Þ  | Стажировка и распределе                                                                                                    | <                |                              |                   |                              |                     |                                                       | 1                   | >  |
|    |                                                                                                    | Сумма            |                              | 1300              |                              |                     |                                                       |                     |    |
|    |                                                                                                    | Источн           | ик финансирования            | 00000001 Загалы   | ьний фонд державного         | бюджету             |                                                       |                     |    |
|    |                                                                                                    |                  |                              |                   |                              | 9                   |                                                       |                     |    |
| ml | (1) Заклад вищої освіти III -                                                                                                    | IV p.a.          |                              |                   |                              |                     | 🔓 Адміністратор                                       |                     | RU |

10 Дальше перейти на пункт Постоянные удержания для создания удержаний из стипендии.

11 Установит курсор в левую табличную часть и по клавише Insert добавить удержания.

#### 12 Открыть окно Выбор вида оплаты.

13 Выбрать из справочника Выплаты/Выплата стипендии и нажать кнопку ОК.

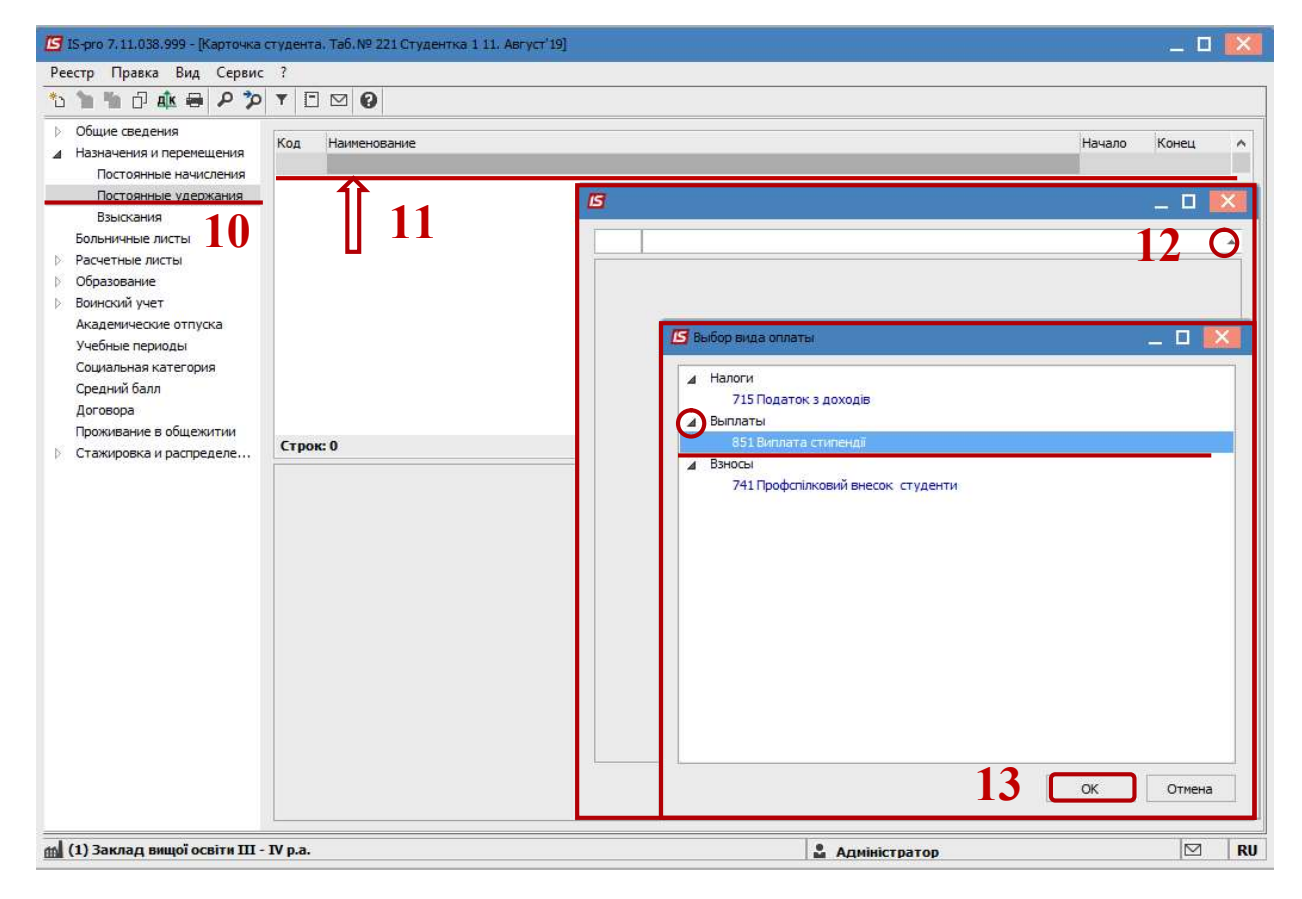

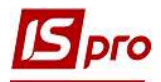

14 В поле Способ из предложенного списка выбрать способ выплаты стипендии (Касса, Почта, Банк, Сбербанк).

15 После выбора способа выплаты стипендии открываются новые поля для заполнения:

15.1 поле Получатель заполняется автоматически;

15.2 в поле Контрагент из Справочника контрагентов выбрать контрагента – банк, через который проводиться выплата стипендии;

15.3 поле Банк и Расчетный счет заполняются автоматически;

15.4 в поле Лицевой счет ввести лицевой счет студента;

15.5 нажать кнопку ОК.

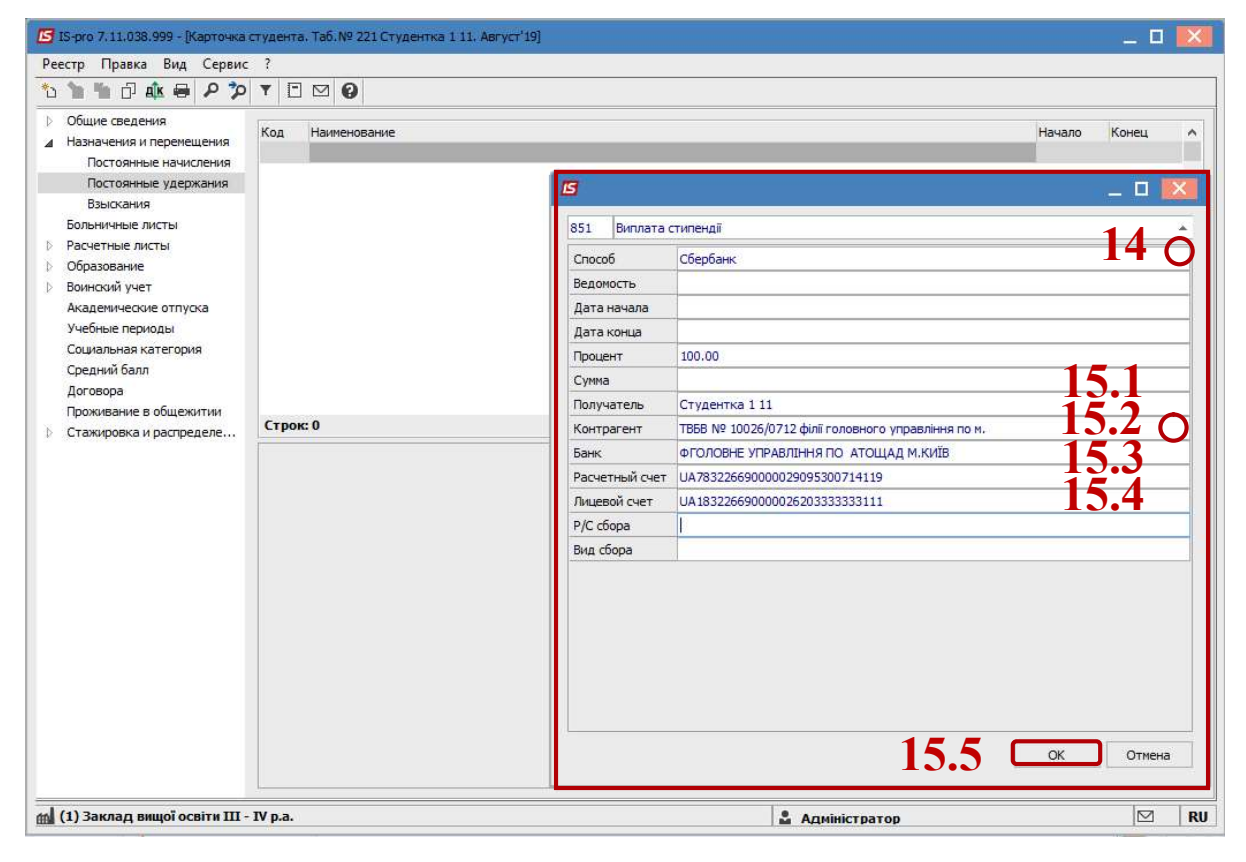

16 Дальше из справочника Выбор вида оплаты/Взносы выбрать Профсоюзный взнос студента.

17 Ввести Начало и Конец периода начисления стипендии. Конец периода вводить не обязательно.

18 Нажать кнопку ОК.

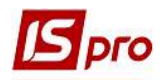

| 🖪 IS-pro 7.11.038.999 - [Карточка                                                                                                    | студента. Таб.№ 221 Студентка 1 11. Авгу  | cr'19]                                                                                                    | _ 0 🔯          |
|----------------------------------------------------------------------------------------------------|-------------------------------------------|----------------------------------------------------------------------------------------------------|----------------|
| Реестр Правка Вид Сервис                                                                                                    | ?<br>▼ 〒 ⊠ ❷                              |                                                                                                    |                |
| <ul> <li>Общие сведения</li> <li>Назначения и перемещения<br/>Постоянные начисления</li> </ul>                                                                                                    | Код Наименование<br>851 Виплата стипендії |                                                                                                    | Начало Конец 🔺 |
| Постоянные удержания<br>Взыскания<br>Больничные листы<br>Р асчетные листы<br>Образование<br>В бинский учет<br>Акадеяические отпуска<br>Учебные периоды<br>Социальная категория<br>Средний балл<br>Договора<br>Проживание в общежитии<br>Стажировка и распределе | Строк: 1                                  | Г<br>741 Профелілковий внесок студенти<br>Период<br>• Начало<br>• Конец 11/01/2020<br>17<br>• Конец 11/01/2020<br>18<br>18 | СК Отмена      |
| 📶 (1) Заклад вищої освіти III -                                                                                                    | IV p.a.                                   | 🚨 Адміністратор                                                                                                    | RU             |

При необходимости из справочника Выбор вида оплаты /Налоги выбрать Налог с доходов и Военный сбор.

### Внесения дополнительных данных в раздел Проживание в общежитии

Данные о проживании в общежитии вносятся только на первом этапе внедрения системы, дальше данные заполняются при создании соответствующего приказа.

19 Перейти в раздел Проживание в общежитии.

20 Установить курсор в левую табличную часть и по клавише Insert добавить запись в окне Проживание в общежитии – Создание записи.

21 В группе Поселение выполнить следующие действия:

21.1 в поле Дата поселения ввести дату поселения студента;

21.2 в поле Общежитие выбрать необходимое общежитие;

21.3 в поле Номер комнаты ввести № комнаты.

22 В группе Договор-основание поселения:

**22.1** в поле **Номер** из **Справочника исполняемых** договоров выбрать заключенный договор на проживание студента в общежитии;

22.2 поле Дата договора заполнится автоматически;

22.3 в поле Комментарий, при необходимости, ввести произвольный комментарий.

23 В группе Выселение, при необходимости, выполнить следующие действия:

23.1 в поле Дата выселения ввести дату выселения студента;

23.2 в поле Причина выбрать необходимую причину.

24 Нажать кнопку ОК.

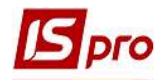

| 🔀 IS-pro 7.11.038.999 - [Карточк                                                                                                    | а студент                                                                                                    | a. Ta6.№ 221 C                                                                                                    | удентка 1 11. Август'19]                                                                                                    | 1                                                                                                    |                                                                                                    |                                                                                                    |                                                                                                    |          | _ 0   | ×       |
|----------------------------------------------------------------------------------------------------|----------------------------------------------------------------------------------------------------|----------------------------------------------------------------------------------------------------|----------------------------------------------------------------------------------------------------|----------------------------------------------------------------------------------------------------|----------------------------------------------------------------------------------------------------|----------------------------------------------------------------------------------------------------|----------------------------------------------------------------------------------------------------|----------|-------|---------|
| Реестр Правка Вид Серви                                                                                                    | 1C ?                                                                                                    |                                                                                                    |                                                                                                    |                                                                                                    |                                                                                                    |                                                                                                    |                                                                                                    |          |       |         |
| 🏷 🐂 🗗 🗰 👂 🎾 [                                                                                                    |                                                                                                    |                                                                                                    |                                                                                                    |                                                                                                    |                                                                                                    |                                                                                                    |                                                                                                    |          |       |         |
| Общие сведения                                                                                                    | Дата по                                                                                                    | селения Об                                                                                                    | бщежитие                                                                                                    |                                                                                                    | Комната Договор                                                                                                    | Дата выселени                                                                                                    | ия Основан                                                                                                    | ние высе | ления | ^       |
| ⊿ Назначения и перемещения<br>Постоянные начисления                                                                                                    |                                                                                                    |                                                                                                    |                                                                                                    |                                                                                                    |                                                                                                    |                                                                                                    |                                                                                                    |          |       | -       |
| Постоянные удержания                                                                                                    |                                                                                                    |                                                                                                    |                                                                                                    |                                                                                                    |                                                                                                    | SS Beerly                                                                                                    | <u>, ][ )</u>                                                                                                    | 0        |       |         |
| Взыскания                                                                                                    | ß                                                                                                    | Проживание в о                                                                                                    | бщежитии - Создание заг                                                                                                    | нои                                                                                                    |                                                                                                    | _ 🗆 💌                                                                                                    | 4                                                                                                    | i U      |       |         |
| Больничные листы                                                                                                    | По                                                                                                    | селение                                                                                                    |                                                                                                    | 01                                                                                                    | 1                                                                                                    |                                                                                                    |                                                                                                    |          |       |         |
| <ul> <li>Расчетные листы</li> <li>Образование</li> </ul>                                                                                                    | Дa                                                                                                    | та поселения:                                                                                                    | 30/08/2019                                                                                                    | <b>21.</b>                                                                                                    | l                                                                                                    |                                                                                                    |                                                                                                    |          |       |         |
| Воинский учет                                                                                                    | 06                                                                                                    | шежитие:                                                                                                    | 1                                                                                                    | м.Київ, вул. Верхови                                                                                                    | нна, бул. 34 Гуртожиток №1                                                                                                    | $\bigcirc$                                                                                                    |                                                                                                    |          |       |         |
| Академические отпуска                                                                                                    | Но                                                                                                    | мер комнаты:                                                                                                    | 250                                                                                                    | <b>1</b>                                                                                                    | 1                                                                                                    | 21.2                                                                                                    |                                                                                                    |          |       |         |
| Учебные периоды<br>Социальная категория                                                                                                    |                                                                                                    |                                                                                                    |                                                                                                    | <b>_______.</b>                                                                                                    | 3                                                                                                    | 41.4                                                                                                    |                                                                                                    |          |       |         |
| Средний балл                                                                                                    | Д                                                                                                    | оговор-основа                                                                                                    | ние поселения                                                                                                    | 22                                                                                                    | 2                                                                                                    |                                                                                                    |                                                                                                    |          |       |         |
| Договора                                                                                                    | Дa                                                                                                    | та:                                                                                                    | 30/08/2019                                                                                                    |                                                                                                    | 4                                                                                                    |                                                                                                    |                                                                                                    |          |       |         |
| Проживание в общежитии                                                                                                    | Но                                                                                                    | мер:                                                                                                    | 3                                                                                                    | 22.                                                                                                    | 1                                                                                                    |                                                                                                    |                                                                                                    |          |       |         |
| р стажировка и распределе                                                                                                    | Ко                                                                                                    | мментарий:                                                                                                    | проживание 1 год                                                                                                    |                                                                                                    | <b></b>                                                                                                    | 22.3                                                                                                    |                                                                                                    |          |       |         |
|                                                                                                    | _                                                                                                    |                                                                                                    |                                                                                                    |                                                                                                    |                                                                                                    |                                                                                                    |                                                                                                    |          |       |         |
|                                                                                                    | Вь                                                                                                    | селение                                                                                                    |                                                                                                    | 12 1                                                                                                    |                                                                                                    |                                                                                                    |                                                                                                    |          |       |         |
|                                                                                                    | Да                                                                                                    | та выселения:                                                                                                    |                                                                                                    | <b>23.1</b>                                                                                                    |                                                                                                    |                                                                                                    |                                                                                                    |          |       |         |
|                                                                                                    | Пр                                                                                                    | ичина:                                                                                                    |                                                                                                    |                                                                                                    | 2                                                                                                    | <b>3.</b> 2 O                                                                                                    |                                                                                                    |          |       |         |
|                                                                                                    | -                                                                                                    |                                                                                                    |                                                                                                    |                                                                                                    | 24                                                                                                    |                                                                                                    |                                                                                                    |          |       |         |
|                                                                                                    |                                                                                                    |                                                                                                    |                                                                                                    |                                                                                                    | <b>Д4</b>                                                                                                    | Отмена                                                                                                    |                                                                                                    |          |       |         |
|                                                                                                    |                                                                                                    |                                                                                                    |                                                                                                    |                                                                                                    |                                                                                                    |                                                                                                    |                                                                                                    |          |       |         |
|                                                                                                    |                                                                                                    |                                                                                                    |                                                                                                    |                                                                                                    |                                                                                                    |                                                                                                    |                                                                                                    |          |       |         |
|                                                                                                    |                                                                                                    |                                                                                                    |                                                                                                    |                                                                                                    |                                                                                                    |                                                                                                    |                                                                                                    |          |       |         |
|                                                                                                    |                                                                                                    |                                                                                                    |                                                                                                    |                                                                                                    |                                                                                                    |                                                                                                    |                                                                                                    |          |       |         |
|                                                                                                    |                                                                                                    |                                                                                                    |                                                                                                    |                                                                                                    |                                                                                                    |                                                                                                    |                                                                                                    |          |       |         |
|                                                                                                    | 1                                                                                                    |                                                                                                    |                                                                                                    |                                                                                                    |                                                                                                    |                                                                                                    |                                                                                                    |          |       |         |
|                                                                                                    |                                                                                                    |                                                                                                    |                                                                                                    |                                                                                                    |                                                                                                    |                                                                                                    |                                                                                                    |          |       | *       |
|                                                                                                    | <                                                                                                    |                                                                                                    |                                                                                                    |                                                                                                    |                                                                                                    |                                                                                                    |                                                                                                    |          | >     | *       |
| 🛍 (1) Заклад вищої освіти Ш                                                                                                    | <<br>[ - IV p.a.                                                                                                    | )                                                                                                    |                                                                                                    |                                                                                                    | 🚨 Адмі                                                                                                    | ністратор                                                                                                    |                                                                                                    |          | >     | ~<br>RU |
| 🛍 (1) Заклад вищої освіти III<br>15 Справ                                                                                                    | <<br>[ - IV р.а.                                                                                                    | сполняемых и                                                                                                    | 10ГОВОДОВ                                                                                                    |                                                                                                    | 🔓 Адмі                                                                                                    | ністратор                                                                                                    |                                                                                                    | X        | >     | ¥<br>RU |
| 🔝 (1) Заклад вищої освіти III<br><b>ГЭ</b> Справ<br>Велетар                                                                                                    | <<br>[ - IV p.a.                                                                                                    | сполняемых и                                                                                                    | 10говоров                                                                                                    |                                                                                                    | 🛓 Адмі                                                                                                    | ністратор                                                                                                    | _ 0                                                                                                    | ×        | >     | ↓<br>RU |
| 📶 (1) Заклад вищої освіти III<br><b>IS</b> Справ<br>Реестр                                                                                                    | <<br>I - IV р.а.<br>Ючник и<br>Правк                                                                                                    | сполняемых л<br>а Вид Се                                                                                                    | тоговоров<br>првис ?                                                                                                    |                                                                                                    | 🛓 Адмі                                                                                                    | ністратор                                                                                                    | _ 0                                                                                                    | ×        | >     | ×<br>RU |
| M (1) Заклад вищої освіти III<br>5 Справ<br>Реестр<br>2                                                                                                    | <<br>I - IV р.а.<br>Ючник и<br>Правк<br>Р Ш                                                                                                    | сполняемых л<br>а Вид Се<br>த] <b>т ्र</b>                                                                                                    | 10говоров<br>19рис ?<br>2 🖹 🖂 😧                                                                                                    |                                                                                                    | 🛓 Адиі                                                                                                    | ністратор                                                                                                    | _ 0                                                                                                    | ×        |       | ¥<br>RU |
| (1) Заклад вищої освіти III<br><b>15</b> Справ<br>Реестр<br>원                                                                                                    | <ul> <li>с</li> <li>с</li></ul>                                                                                                    | сполняемых л<br>а Вид Се<br>Ф] <b>Т Х</b>                                                                                                    | аоговоров<br>рвис ?<br>П П Р О                                                                                                    | Vinuana                                                                                                    | Вид деятельности:                                                                                                    | ністратор                                                                                                    | _ 0                                                                                                    | ×        | >     | RU      |
| <ul> <li>(1) Заклад вищої освіти III</li> <li>Справ<br/>Реестр</li> <li>О</li> <li>Журнал<br/>Пароцог</li> </ul>                                                                                                    | < <tr>            I - IV р.а.           ЮЧНИК И           Правк           Р           Договор           роцирации</tr>                                                                                                    | сполняемых л<br>а Вид Се<br>Ф] Т 💐<br>ов: 0                                                                                                    | 10говоров<br>:рвис ?<br>Г ⊡ ⊡ ❷<br>Документы без ж                                                                                                    | урнала 💌                                                                                                    | Вид деятельности:                                                                                                    | ністратор<br>Прочие                                                                                                    | _ 0                                                                                                    |          |       | ¥       |
|                                                                                                    |                                                                                                    |                                                                                                    |                                                                                                    |                                                                                                    |                                                                                                    |                                                                                                    |                                                                                                    |          |       |         |
| (1) Заклад вищої освіти II<br>Справ<br>Реестр<br>В О<br>Журнал<br>Парамет                                                                                                    | <ul> <li>IV р.а.</li> <li>Ючник и</li> <li>Правк</li> <li>Правк</li> <li>О</li> <li>Ш</li> <li>договор</li> <li>ры расче</li> </ul>                                                                                                    | сполняемых л<br>а Вид Се<br>ල <b>자 곳</b><br>ов: 0<br>ета: да                                                                                                    | 10говоров<br>рвис?<br>□ □ □ • •<br>Документы без ж<br>ты с 01/01/19 по 29/                                                                                                    | урнала 🔻<br>(04/20, валюта - 1                                                                                                    | Вид деятельности:<br>Українська гривня, кот                                                                                                    | ністратор<br>Прочие<br>ировка - нет                                                                                                    | _ 0                                                                                                    | × 1      |       | ¥<br>RU |
| (1) Заклад вищої освіти II<br>Справ<br>Реестр<br>В О<br>Журнал<br>Парамет<br>Дата да                                                                                                    | <<br>с-тур.а.<br>правк<br>равк<br>равк<br>договор<br>ры расче<br>ог •                                                                                                    | сполняемых л<br>а Вид Се<br>С <b>Т 2</b><br>ов: 0<br>ета: да<br>Тип дог                                                                                                    | 1оговоров<br>рвис?<br>☐ ⊡ ⊡ <b>©</b><br>Документы без ж<br>ты с 01/01/19 по 29/<br>▼ Номер дого… ▼                                                                                                    | урнала 🔻<br>(04/20, валюта - 1<br>Входящий но                                                                                                    | Вид деятельности:<br>Українська гривня, кот<br>Контрагент •                                                                                                    | ністратор<br>Прочие<br>ировка - нет<br>Сумма дог *                                                                                                    | _ □                                                                                                    | ×        |       | RU      |
| (1) Заклад вищої освіти II<br><b>Г</b> Справ<br>Реєстр<br>В О<br>Журнал<br>Парамет<br>Дата ди<br>01/09/2                                                                                                    | < <ul> <li>к. правк</li> <li>правк</li> <li>правк</li></ul>                                                                                                    | сполняемых л<br>а Вид Се<br>С <b>Т 2</b><br>ов: 0<br>ета: да<br>Тип дог<br>КНавч                                                                                                    | 1оговоров<br>рвис ?<br>Г ☑ ☑ ☑<br>Документы без ж<br>ты с 01/01/19 по 29/<br>▼ Номер дого ▼<br>1                                                                                                    | урнала 🔻<br>04/20, валюта - 1<br>Входящий но<br>2019/БО-1                                                                                                    | Вид деятельности:<br>Українська гривня, кот<br>Контрагент<br>Студентка 14                                                                                                    | ністратор<br>Прочие<br>ировка - нет<br>Сумма дог т<br>18'000.000000                                                                                                    | <b>□</b>  <br>Валю ▼<br>Грн                                                                                                    | ×        |       | RU      |
| (1) Заклад вищої освіти II<br><b>Г</b> Справ<br>Реестр<br>С Оран<br>Реестр<br>С Оран<br>Реестр<br>С Оран<br>Реестр<br>С Оран<br>Реестр<br>С Оран<br>Реестр<br>С Оран<br>С Оран | <ul> <li>с</li> <li>тур.а.</li> <li>правк</li> <li>Р</li> <li>договор</li> <li>ры расче</li> <li>ог</li> <li>019</li> <li>019</li> </ul>                                                                                                    | сполняемых л<br>а Вид Се<br>Ф <b>Т 2</b><br>ов: 0<br>ета: да<br>Тип дог<br>КНавч<br>КНавч                                                                                                    | 1оговоров<br>рвис ?<br>Документы без ж<br>ты с 01/01/19 по 29/<br>▼ Номер дого ▼<br>1<br>2                                                                                                    | урнала 💌<br>04/20, валюта - 1<br>Входящий но<br>2019/БО-1<br>2019/БО-1                                                                                                    | Вид деятельности:<br>Українська гривня, кот<br>Контрагент<br>Студентка 14<br>Студент 112                                                                                                    | ністратор<br>Прочие<br>ировка - нет<br>Сумма дог т<br>18'000.000000<br>18'000.000000                                                                                                    | <b>□</b><br>Валю *<br>Грн<br>Грн                                                                                                    |          |       | RU      |
| <ul> <li>(1) Заклад вищої освіти III</li> <li>Справ<br/>Реестр</li> <li>Справ</li> <li>Реестр</li> <li>О</li> <li>Журнал.</li> <li>Парамет</li> <li>Дата д.</li> <li>01/09/2</li> <li>01/09/2</li> <li>01/09/2</li> <li>30/08/2</li> </ul>                                                                                                    | <ul> <li>с</li> <li>тур.а.</li> <li>правк</li> <li>Р</li> <li>щ</li> <li>договор</li> <li>ры расче</li> <li>ог</li> <li>019</li> <li>019</li> <li>019</li> </ul>                                                                                                    | сполняемых і<br>а Вид Се<br>Ф <b>Т 7</b><br>ов: 0<br>ета: да<br>Тип дог<br>КНавч<br>КНавч<br>Збут                                                                                                    | 10говоров<br>грвис ?<br>Документы без ж<br>ты с 01/01/19 по 29/<br>▼ Номер дого ▼<br>1<br>2<br>3                                                                                                    | урнала 💌<br>04/20, валюта - 1<br>Входящий но<br>2019/50-1<br>2019/50-1<br>2019/50-1Г                                                                                                    | Вид деятельности:<br>Українська гривня, кот<br>Контрагент<br>Студентка 14<br>Студент 112<br>Студентка 1 11                                                                                                    | нктратор<br>Прочие<br>ировка - нет<br>Сумма дог *<br>18'000.000000<br>18'000.000000<br>23'920.000000                                                                                                    | <b>П</b>                                                                                                    |          |       | RU      |
| (1) Заклад вищої освіти II<br><b>Г</b> Спрає<br>Реєстр<br>С Орає<br>Реєстр<br>С Орає<br>С Орає<br>С Орає | <ul> <li>кочник и</li> <li>Правк</li> <li>Правк</li></ul>         | сполняеных і<br>а Вид Се<br>⊙] ▼ 又<br>ов: 0<br>ета: да<br>Тип дог<br>КНавч<br>КНавч<br>Збут<br>Збут                                                                                                    | 10говоров<br>рвис ?<br>Документы без ж<br>ты с 01/01/19 по 29/<br>▼ Номер дого ▼<br>1<br>2<br>3<br>5                                                                                                    | урнала 💌<br>04/20, валюта - 1<br>Входящий но<br>2019/50-1<br>2019/50-1<br>2019/50-1<br>2019/50-1<br>2019/50-1<br>Г                                                                                                    | Вид деятельности:<br>Українська гривня, кот<br>Контрагент<br>Студентка 1.4<br>Студент 1.12<br>Студентка 1.11<br>Студент 1.13                                                                                                    | нктратор<br>Прочие<br>ировка - нет<br>Сумма дог *<br>18'000.000000<br>18'000.000000<br>23'920.000000<br>23'920.000000                                                                                                    | С  <br>Валю *<br>Грн<br>Грн<br>Грн<br>Грн                                                                                                    | ×        |       | RU      |
| (1) Заклад вищої освіти II<br>Спрає<br>Реєстр<br>Спрає<br>Реєстр<br>Спрає<br>Ф<br>О<br>Мурнал<br>Парамет<br>Дата д.<br>01/09/2<br>01/09/2<br>30/08/2<br>30/08/2<br>30/08/2<br>30/08/2                                                                                                    | <ul> <li>Кочник и</li> <li>Правк</li> <li>Правк</li></ul>         | сполняеных і<br>а Вид Се<br>⊙] ▼ 又<br>ов: 0<br>ета: да<br>Тип дог<br>КНавч<br>КНавч<br>Збут<br>Збут<br>Збут                                                                                                    | 10говоров<br>ррвис ?<br>Документы без ж<br>ты с 01/01/19 по 29/<br>▼ Номер дого ▼<br>1<br>2<br>3<br>5<br>6                                                                                                    | урнала 💌<br>04/20, валюта - 1<br>Входящий но<br>2019/БО-1<br>2019/БО-1<br>2019/БО-1Г<br>2019/БО-1Г<br>2019/БО-1Г                                                                                                    | Вид деятельности:<br>Українська гривня, кот<br>Контрагент<br>Студентка 1 4<br>Студент 1 12<br>Студент 1 13<br>Студент 1 13<br>Студентка 1 14                                                                                                    | нктратор<br>Прочие<br>ировка - нет<br>Сумма дог *<br>18'000.000000<br>18'000.000000<br>23'920.000000<br>23'920.000000                                                                                                    | ■ □ ■ Валю ▼ Грн Грн Грн Грн Грн Грн Грн Грн Грн Грн Грн Грн Грн Грн Грн Грн Грн Грн Грн Грн Грн Грн Грн Грн Грн Грн Грн                                                                         |          |       | RU      |
| (1) Заклад вищої освіти II<br>Спрає<br>Реєстр<br>Спрає<br>Реєстр<br>Спрає<br>Укурнал<br>Парамет<br>Дата д.<br>01/09/2<br>01/09/2<br>30/08/2<br>30/08/2<br>30/08/2<br>30/08/2<br>30/08/2<br>30/08/2                                                                                                    | <ul> <li>кочник и</li> <li>Правк</li> <li>Правк</li></ul>         | сполняеных і<br>а Вид Се<br>Э Т Х<br>ов: 0<br>ета: да<br>Тип дог<br>КНавч<br>КНавч<br>Збут<br>Збут<br>Збут<br>Збут                                                                                                    | 10говоров<br>ррвис ?<br>Документы без ж<br>ты с 01/01/19 по 29/<br>▼ Номер дого ▼<br>1<br>2<br>3<br>5<br>6<br>7                                                                                                    | урнала 💌<br>04/20, валюта - 1<br>Входящий но<br>2019/50-1<br>2019/50-1<br>2019/50-1<br>2019/50-1<br>2019/50-1<br>2019/50-1<br>2019/50-1<br>2019/50-1                                                                                                    | Вид деятельности:<br>Українська гривня, кот<br>Контрагент<br>Студентка 1.4<br>Студент 1.12<br>Студент 1.13<br>Студент 1.13<br>Студент 1.13<br>Студент 1.15                                                                                                    | нктратор<br>Прочие<br>ировка - нет<br>Сумма дог *<br>18'000.000000<br>18'000.000000<br>23'920.000000<br>23'920.000000<br>23'920.000000<br>23'920.000000                                                                                                    | ■ □ ■ Валю ▼ Грн Грн Грн Грн Грн Грн Грн Грн Грн Грн Грн Грн Грн Грн Грн Грн Грн Грн Грн Грн Грн Грн Грн Грн Грн Грн Грн Грн Грн Грн Грн Грн Грн Грн Грн Грн Грн Грн Грн Грн Грн Грн Грн         |          |       | RU      |
| (1) Заклад вищої освіти II<br>Спрає<br>Реєстр<br>Спрає<br>Реєстр<br>Спрає<br>Уурнал<br>Парамет<br>Дата ди<br>01/09/2<br>01/09/2<br>30/08/2<br>30/08/2<br>30/08/2<br>30/08/2<br>30/08/2<br>30/08/2<br>30/08/2<br>30/08/2<br>30/08/2<br>30/08/2<br>30/08/2<br>30/08/2<br>30/08/2<br>30/08/2                                                                                                    | <ul> <li>кочник и</li> <li>Правк</li> <li>Правк</li></ul>         | сполняеных /<br>а Вид Се<br>Ф <b>Т 7</b><br>ов: 0<br>ета: да<br>Тип дог<br>КНавч<br>КНавч<br>Збут<br>Збут<br>Збут<br>Збут<br>Збут                                                                                                    | 10говоров<br>ррвис ?<br>Документы без ж<br>ты с 01/01/19 по 29/<br>▼ Номер дого ▼<br>1<br>2<br>3<br>5<br>6<br>7<br>12                                                                                                    | урнала 💌<br>04/20, валюта - 1<br>Входящий но<br>2019/50-1<br>2019/50-1<br>2019/50-1<br>2019/50-1<br>2019/50-1<br>2019/50-1<br>2019/50-1<br>2019/50-1                                                                                                    | Вид деятельности:<br>Українська гривня, кот<br>Контрагент<br>Студентка 1.4<br>Студент 1.12<br>Студент 1.13<br>Студент 1.13<br>Студент 1.13<br>Студент 1.15<br>Студент 1.5                                                                                                    | нктратор<br>Прочие<br>ировка - нет<br>Сумма дог *<br>18'000,000000<br>18'000,000000<br>23'920,000000<br>23'920,000000<br>23'920,000000<br>23'920,000000<br>17'680,000000                                                                                                    | ■ □ ■ Валю ▼ Грн Грн Грн Грн Грн Грн Грн Грн Грн Грн Грн Грн Грн Грн Грн Грн Грн Грн Грн Грн Грн Грн Грн Грн Грн Грн Грн Грн Грн Грн Грн Грн Грн Грн Грн Грн Грн Грн Грн Грн Грн Грн Грн Грн Грн |          |       | RU      |
| (1) Заклад вищої освіти II<br>Спрає<br>Реєстр<br>Спрає<br>Реєстр<br>Спрає<br>Уурнал<br>Парамет<br>Дата ди<br>01/09/2<br>01/09/2<br>30/08/2<br>30/08/2<br>3                                                          | <ul> <li>кочник и</li> <li>Правк</li> <li>Правк</li></ul>         | сполняеных і<br>а Вид Се<br>⊕] ▼<br>⊽<br>ов: 0<br>ета: да<br>Тип дог<br>КНавч<br>КНавч<br>Збут<br>Збут<br>Збут<br>Збут<br>Збут<br>Збут                                                                                                    | 10говоров<br>ррвис ?<br>Документы без ж<br>ты с 01/01/19 по 29/<br>▼ Номер дого ▼<br>1<br>2<br>3<br>5<br>6<br>7<br>12<br>13                                                                                                    | урнала •<br>04/20, валюта - 1<br>Входящий но<br>2019/50-1<br>2019/50-1<br>2019/50-1<br>2019/50-1<br>2019/50-1<br>2019/50-1<br>2019/50-1<br>2019/50-1<br>2019/50-1                                                                                                    | Вид деятельности:<br>Українська гривня, кот<br>Контрагент<br>Студентка 1 4<br>Студент 1 12<br>Студент 1 13<br>Студент 1 13<br>Студент 1 13<br>Студент 1 15<br>Студент 1 5<br>Студент 1 7                                                                                                    | нктратор<br>Прочие<br>ировка - нет<br>Сумма дог *<br>18'000,000000<br>18'000,000000<br>23'920,000000<br>23'920,000000<br>23'920,000000<br>23'920,000000<br>17'680,000000<br>17'680,000000                                                                                                    | Валю *<br>Грн<br>Грн<br>Грн<br>Грн<br>Грн<br>Грн<br>Грн<br>Грн                                                                                                    |          |       | RU      |
| (1) Заклад вищої освіти II<br>Спрає<br>Реєстр<br>Спрає<br>Реєстр<br>Спрає<br>Журнал<br>Парамет<br>Дата ди<br>01/09/2<br>01/09/2<br>30/08/2<br>30/08/2<br>3                                                          | <ul> <li>с</li> <li>тур.а.</li> <li>правк</li> <li>Правк</li> <li>Пр</li></ul>   | сполняеных /<br>а Вид Се<br>Ф <b>Т 7</b><br>ов: 0<br>ета: да<br>Тип дог<br>КНавч<br>КНавч<br>Збут<br>Збут<br>Збут<br>Збут<br>Збут<br>Збут<br>Збут                                                                                                    | Ioговоров<br>ррвис ?<br>Документы без ж<br>ты с 01/01/19 по 29/<br>▼ Номер дого ▼<br>1<br>2<br>3<br>5<br>6<br>7<br>12<br>13<br>14                                                                                                    | урнала •<br>04/20, валюта - 1<br>Входящий но<br>2019/50-1<br>2019/50-1<br>2019/50-1<br>2019/50-1<br>2019/50-1<br>2019/50-1<br>2019/50-1<br>2019/50-1<br>2019/50-1<br>2019/50-1                                                                                                    | Вид деятельности:<br>Українська гривня, кот<br>Контрагент<br>Студентка 1.4<br>Студент 1.12<br>Студент 1.13<br>Студент 1.13<br>Студент 1.13<br>Студент 1.15<br>Студент 1.5<br>Студент 1.5<br>Студент 1.7<br>Студент 1.9                                                                                                    | НКТРАТОР<br>Прочие<br>ировка - нет<br>Сумма дог ▼<br>18'000,000000<br>18'000,000000<br>23'920,000000<br>23'920,000000<br>23'920,000000<br>23'920,000000<br>17'680,000000<br>17'680,000000                                                                                                    | Валю *<br>Грн<br>Грн<br>Грн<br>Грн<br>Грн<br>Грн<br>Грн<br>Грн<br>Грн<br>Грн                                                                                                    |          |       | RU      |
| (1) Заклад вищої освіти II<br>Спрає<br>Реєстр<br>Спрає<br>Реєстр<br>Спрає<br>Уурнал<br>Парамет<br>Дата ди<br>01/09/2<br>01/09/2<br>30/08/2<br>30/08/2<br>3                                                          | <ul> <li>с</li> <li>тур.а.</li> <li>правк</li> <li>Правк</li> <li>Пр</li></ul>   | сполняеных /<br>а Вид Се<br>Э Т Х<br>ов: 0<br>ета: да<br>Тип дог<br>КНавч<br>КНавч<br>Збут<br>Збут<br>Збут<br>Збут<br>Збут<br>Збут<br>Збут<br>Збут                                                                                                    | Ioговоров<br>ррвис ?<br>Документы без ж<br>ты с 01/01/19 по 29/<br>▼ Номер дого ▼<br>1<br>2<br>3<br>5<br>6<br>7<br>12<br>13<br>14<br>15                                                                                                    | урнала •<br>04/20, валюта - 1<br>Входящий но<br>2019/50-1<br>2019/50-1<br>2019/50-1<br>2019/50-1<br>2019/50-1<br>2019/50-1<br>2019/50-1<br>2019/50-1<br>2019/50-1<br>2019/50-1<br>2019/50-1                                                                                                    | Вид деятельности:<br>Українська гривня, кот<br>Контрагент<br>Студентка 1 4<br>Студент 1 12<br>Студент 1 13<br>Студент 1 13<br>Студент 1 13<br>Студент 1 15<br>Студент 1 5<br>Студент 1 7<br>Студент 1 9<br>Студент 1 10                                                                                                    | нктратор<br>Прочие<br>ировка - нет<br>Сумма дог ▼<br>18'000,000000<br>18'000,000000<br>23'920,000000<br>23'920,000000<br>23'920,000000<br>23'920,000000<br>17'680,000000<br>17'680,000000<br>17'680,000000                                                                                                    | Валю *<br>Грн<br>Грн<br>Грн<br>Грн<br>Грн<br>Грн<br>Грн<br>Грн<br>Грн<br>Грн                                                                                                    |          |       | RU      |
| (1) Заклад вищої освіти II<br>Спрає<br>Реєстр<br>Спрає<br>Реєстр<br>Спрає<br>Журнал<br>Парамет<br>Дата ди<br>01/09/2<br>01/09/2<br>30/08/2<br>30/08/2<br>3                                                          | <ul> <li>с тур.а.</li> <li>почник и</li> <li>правк</li> <li>Правк</li> <li>Правк</li></ul>      | сполняеных /<br>а Вид Се<br>————————————————————————————————————                                                                                                    | Ioговоров<br>ррвис ?<br>Документы без ж<br>ты с 01/01/19 по 29/<br>▼ Номер дого ▼<br>1<br>2<br>3<br>5<br>6<br>7<br>12<br>13<br>14<br>15<br>16                                                                                                    | урнала •<br>04/20, валюта - 1<br>Входящий но<br>2019/50-1<br>2019/50-1<br>2019/50-1<br>2019/50-1<br>2019/50-1<br>2019/50-1<br>2019/50-1<br>2019/50-1<br>2019/50-1<br>2019/50-1<br>2019/50-1<br>2019/50-1                                                                                                    | Вид деятельности:<br>Українська гривня, кот<br>Контрагент<br>Студентка 1.4<br>Студент 1.12<br>Студент 1.13<br>Студент 1.13<br>Студент 1.13<br>Студент 1.15<br>Студент 1.5<br>Студент 1.5<br>Студент 1.7<br>Студент 1.9<br>Студент 1.9<br>Студентка 1.10<br>Студент 1.12                                                                                                    | НКТРАТОР<br>Прочие<br>ировка - нет<br>18'000,000000<br>18'000,000000<br>23'920,000000<br>23'920,000000<br>23'920,000000<br>17'680,000000<br>17'680,000000<br>17'680,000000<br>17'680,000000<br>23'920,000000                                                                                                    | Валю ¥<br>Грн<br>Грн<br>Грн<br>Грн<br>Грн<br>Грн<br>Грн<br>Грн<br>Грн<br>Грн                                                                                                    |          |       | RU      |
| (1) Заклад вищої освіти II<br>Спрає<br>Реєстр<br>Спрає<br>Реєстр<br>Спрає<br>Журнал<br>Парамет<br>Дата ди<br>01/09/2<br>01/09/2<br>30/08/2<br>30/08/2<br>3                                                          | <ul> <li>к</li> <li>кочник и</li> <li>Правк</li> <li>Правк</li> <li></li></ul>   | сполняеных /<br>а Вид Се<br>————————————————————————————————————                                                                                                    | Ioговоров<br>ррвис ?<br>Документы без ж<br>ты с 01/01/19 по 29/<br>▼ Номер дого ▼<br>1<br>2<br>3<br>5<br>6<br>7<br>12<br>13<br>14<br>15<br>16<br>17                                                                                                    | урнала •<br>04/20, валюта - 1<br>Входящий но<br>2019/50-1<br>2019/50-1<br>2019/50-1<br>2019/50-1<br>2019/50-1<br>2019/50-1<br>2019/50-1<br>2019/50-1<br>2019/50-1<br>2019/50-1<br>2019/50-1<br>2019/50-1<br>2019/50-1                                                                                                    | Вид деятельности:<br>Українська гривня, кот<br>Контрагент<br>Студентка 1 4<br>Студент 1 12<br>Студент 1 13<br>Студент 1 13<br>Студент 1 13<br>Студент 1 15<br>Студент 1 5<br>Студент 1 5<br>Студент 1 7<br>Студент 1 9<br>Студент 1 12<br>Студент 1 12                                                                                                    | нктратор<br>Прочие<br>ировка - нет<br>Сумма дог ▼<br>18'000,000000<br>18'000,000000<br>23'920,000000<br>23'920,000000<br>23'920,000000<br>17'680,000000<br>17'680,000000<br>17'680,000000<br>17'680,000000<br>17'680,000000                                                                                                    | Валю *<br>Грн<br>Грн<br>Грн<br>Грн<br>Грн<br>Грн<br>Грн<br>Грн<br>Грн<br>Грн                                                                                                    |          |       | RU      |
| (1) Заклад вищої освіти II<br>Справ<br>Реєстр<br>Справ<br>Реєстр<br>Справ<br>Уурнал<br>Парамет<br>Дата ди<br>01/09/2<br>01/09/2<br>30/08/2<br>30/08/2                                                               | <ul> <li>Кочник и</li> <li>Правк</li> <li>Правк</li></ul>         | сполняеных /<br>а Вид Се<br>————————————————————————————————————                                                                                                    | Ioговоров<br>ррвис ?<br>Документы без ж<br>ты с 01/01/19 по 29/<br>▼ Номер дого ▼<br>1<br>2<br>3<br>5<br>6<br>7<br>12<br>13<br>14<br>15<br>16<br>17<br>5                                                                                                    | урнала v<br>04/20, валюта - 1<br>Входящий но<br>2019/50-1<br>2019/50-1<br>2019/50-1<br>2019/50-1<br>2019/50-1<br>2019/50-1<br>2019/50-1<br>2019/50-1<br>2019/50-1<br>2019/50-1<br>2019/50-1<br>2019/50-1<br>2019/50-1<br>2019/50-1<br>2019/50-1                                                                                                    | Вид деятельности:<br>Українська гривня, кот<br>Контрагент<br>Студентка 1 4<br>Студент 1 12<br>Студент 1 13<br>Студент 1 13<br>Студент 1 13<br>Студент 1 15<br>Студент 1 5<br>Студент 1 5<br>Студент 1 7<br>Студент 1 9<br>Студент 1 12<br>Студент 1 12<br>Студент 1 12<br>Студент 1 12                                                                                                    | НКТРАТОР<br>Прочие<br>ировка - нет<br>18'000,000000<br>18'000,000000<br>23'920,000000<br>23'920,000000<br>23'920,000000<br>17'680,000000<br>17'680,000000<br>17'680,000000<br>17'680,000000<br>17'680,000000<br>17'680,000000<br>17'680,000000<br>17'680,000000<br>17'680,000000<br>17'680,000000                                                                                                    | Валю У<br>Грн<br>Грн<br>Грн<br>Грн<br>Грн<br>Грн<br>Грн<br>Грн<br>Грн<br>Грн                                                                                                    |          |       | RU      |
| (1) Заклад вищої освіти II<br>Справ<br>Реєстр<br>Справ<br>Реєстр<br>Справ<br>Уурнал<br>Парамет<br>Дата ди<br>01/09/2<br>01/09/2<br>30/08/2<br>30/08/2<br>3                                                          | <ul> <li>Кочник и</li> <li>Правк</li> <li>Правк</li></ul>         | сполняеных /<br>а Вид Се<br>⊕] ▼<br>ов: 0<br>ета: да<br>Тип дог<br>КНавч<br>КНавч<br>Збут<br>Збут                 | Ioговоров<br>ррвис ?<br>Документы без ж<br>ты с 01/01/19 по 29/<br>▼ Номер дого ▼<br>1<br>2<br>3<br>5<br>6<br>7<br>12<br>13<br>14<br>15<br>16<br>17<br>5<br>6                                                                                                    | урнала ▼<br>04/20, валюта - 1<br>Входящий но<br>2019/50-1<br>2019/50-1<br>2019/50- | Вид деятельности:<br>Українська гривня, кот<br>Контрагент<br>Студентка 1.4<br>Студент 1.12<br>Студент 1.13<br>Студент 1.13<br>Студент 1.13<br>Студент 1.15<br>Студент 1.5<br>Студент 1.5<br>Студент 1.5<br>Студент 1.7<br>Студент 1.9<br>Студент 1.9<br>Студент 1.12<br>Студент 1.12<br>Студент 1.12<br>Студент 1.12<br>Студент 1.12<br>Студент 1.12<br>Студент 1.12                                                           | НСТРАТОР<br>Прочие<br>ировка - нет<br>Сумма дог ▼<br>18'000,000000<br>18'000,000000<br>23'920,000000<br>23'920,000000<br>23'920,000000<br>17'680,000000<br>17'680,000000<br>17'680,000000<br>17'680,000000<br>17'680,000000<br>17'680,000000<br>17'680,000000<br>17'680,000000                                                                                                    | Валю ¥<br>Грн<br>Грн<br>Грн<br>Грн<br>Грн<br>Грн<br>Грн<br>Грн<br>Грн<br>Грн                                                                                                    |          |       | RU      |
| (1) Заклад вищої освіти II<br>Реєстр<br>В О<br>Журнал<br>Парамет<br>Дата ди<br>01/09/2<br>01/09/2<br>30/08/2<br>30/08/2                                                            | <ul> <li>Кочник и</li> <li>Правк</li> <li>Правк</li></ul>         | сполняеных /<br>а Вид Се<br>⊕] ▼<br>ов: 0<br>ета: да<br>Тип дог<br>КНавч<br>КНавч<br>Збут<br>Збут | Ioговоров<br>ррвис ?<br>Документы без ж<br>ты с 01/01/19 по 29/<br>▼ Номер дого ▼<br>1<br>2<br>3<br>5<br>6<br>7<br>12<br>13<br>14<br>15<br>16<br>17<br>5<br>6<br>7<br>7                                                                                                    | урнала •<br>04/20, валюта - 1<br>Входящий но<br>2019/50-1<br>2019/50-1<br>2019/50-1<br>2019/50-1<br>2019/50-1<br>2019/50-1<br>2019/50-1<br>2019/50-1<br>2019/50-1<br>2019/50-1<br>2019/50-1<br>2019/50-1<br>2019/50-1<br>2019/50-1<br>2019/50-1<br>2018/50-1<br>2018/50-1<br>2018/50-1                                                                                                    | Вид деятельности:<br>Українська гривня, кот<br>Контрагент<br>Студентка 1 4<br>Студент 1 12<br>Студент 1 13<br>Студент 1 13<br>Студент 1 13<br>Студент 1 15<br>Студент 1 5<br>Студент 1 5<br>Студент 1 7<br>Студент 1 9<br>Студент 1 9<br>Студент 1 12<br>Студент 1 12<br>Студент 1 12<br>Студент 1 12<br>Студент 1 2                                                                                                    | НСТРАТОР<br>Прочие<br>ировка - нет<br>Сумма дог ▼<br>18'000,000000<br>18'000,000000<br>23'920,000000<br>23'920,000000<br>23'920,000000<br>17'680,000000<br>17'680,000000<br>17'680,000000<br>17'680,000000<br>17'680,000000<br>17'680,000000<br>17'680,000000<br>17'680,000000<br>17'680,000000<br>17'680,000000<br>17'680,000000                                                                     | Валю ¥<br>Грн<br>Грн<br>Грн<br>Грн<br>Грн<br>Грн<br>Грн<br>Грн<br>Грн<br>Грн                                                                                                    |          |       | RU      |
| (1) Заклад вищої освіти II<br>Справ<br>Реєстр<br>В О<br>Журнал<br>Парамет<br>Дата ди<br>01/09/2<br>01/09/2<br>30/08/2<br>30/08/2                                                              | <ul> <li>IV р.а.</li> <li>Правк</li> <li>Правк</li>     &lt;</ul> | сполняеных /<br>а Вид Се                                                                                                    | IOFOBODOB<br>PDBUC ?<br>Документы без ж<br>ты с 01/01/19 по 29/<br>▼ Номер дого ▼<br>1<br>2<br>3<br>5<br>6<br>7<br>12<br>13<br>14<br>15<br>16<br>17<br>5<br>6<br>7<br>12<br>13<br>14<br>15<br>16<br>17<br>5<br>6<br>7<br>7<br>5<br>6<br>7<br>7<br>7<br>5<br>6<br>7<br>7<br>5<br>7<br>7<br>7<br>7<br>7<br>7<br>7<br>7<br>7<br>7<br>7<br>7<br>7 | урнала •<br>04/20, валюта - 1<br>Входящий но<br>2019/50-1<br>2019/50-1<br>2019/50-1<br>2019/50-1<br>2019/50-1<br>2019/50-1<br>2019/50-1<br>2019/50-1<br>2019/50-1<br>2019/50-1<br>2019/50-1<br>2019/50-1<br>2019/50-1<br>2019/50-1<br>2019/50-1<br>2018/50-1<br>2018/50-1<br>2018/50-1                                                                                                    | Вид деятельности:<br>Українська гривня, кот<br>Контрагент<br>Студентка 14<br>Студент 112<br>Студент 113<br>Студент 113<br>Студент 113<br>Студент 115<br>Студент 15<br>Студент 15<br>Студент 15<br>Студент 17<br>Студент 19<br>Студент 19<br>Студент 10<br>Студент 112<br>Студент 12<br>Студент 12<br>Студент 12<br>Студент 12<br>Студент 12<br>Студент 12<br>Студент 12<br>Студент 12<br>Студент 12<br>Студент 21              | НСТРАТОР<br>Прочие<br>ировка - нет<br>Сумма дог ▼<br>18'000,000000<br>18'000,000000<br>23'920,000000<br>23'920,000000<br>23'920,000000<br>17'680,000000<br>17'680,000000<br>17'680,000000<br>17'680,000000<br>17'680,000000<br>17'680,000000<br>17'680,000000<br>17'680,000000<br>17'680,000000<br>17'680,000000                                                                                      | Валю У<br>Грн<br>Грн<br>Грн<br>Грн<br>Грн<br>Грн<br>Грн<br>Грн<br>Грн<br>Грн                                                                                                    |          |       | RU      |
| m (1) Заклад вищої освіти III<br>Реєстр<br>В О<br>Журнал<br>Парамет<br>Дата ди<br>01/09/2<br>01/09/2<br>30/08/2<br>30/08/2<br>30/0                                                            | <ul> <li>IV р.а.</li> <li>Правк</li> <li>Правк</li> </ul>                                                                                                    | сполняеных /<br>а Вид Се                                                                                                    | аоговоров<br>рвис ?<br>Документы без ж<br>ты с 01/01/19 по 29/<br>▼ Номер дого ▼<br>1<br>2<br>3<br>5<br>6<br>7<br>12<br>13<br>14<br>15<br>16<br>17<br>5<br>6<br>7<br>7<br>ров Строк: 23                                                                                                    | урнала ▼<br>04/20, валюта - 1<br>Входящий но<br>2019/50-1<br>2019/50-1<br>2019/50- | Вид деятельности:<br>Українська гривня, кот<br>Контрагент<br>Студентка 1 4<br>Студент 1 12<br>Студент 1 12<br>Студент 1 13<br>Студент 1 13<br>Студент 1 14<br>Студент 1 15<br>Студент 1 5<br>Студент 1 7<br>Студент 1 9<br>Студент 1 9<br>Студент 1 12<br>Студент 1 12<br>Студент 1 12<br>Студент 1 2<br>Студент 1 2<br>Студент 1 2<br>Студент 1 2<br>Студент 1 2<br>Студент 1 2<br>Студент 1 2<br>Студент 2 1<br>Студент 2 10 | ністратор<br>Прочие<br>ировка - нет<br>Сумма дог *<br>18'000,000000<br>18'000,000000<br>23'920,000000<br>23'920,000000<br>23'920,000000<br>17'680,000000<br>17'680,000000<br>17'680,000000<br>17'680,000000<br>17'680,000000<br>17'680,000000<br>17'680,000000                                                                                                    | Валю *<br>Грн<br>Грн<br>Грн<br>Грн<br>Грн<br>Грн<br>Грн<br>Грн<br>Грн<br>Грн                                                                                                    |          |       | RU      |
| m (1) Заклад вищої освіти II<br>Справ<br>Реєстр<br>В О<br>Журнал<br>Парамет<br>Дата ди<br>01/09/2<br>01/09/2<br>30/08/2<br>30/08/                                                             | <ul> <li>IV р.а.</li> <li>Правк</li> <li>Правк</li>     &lt;</ul> | Сполняеных /<br>а Вид Се<br>Ф 7 7 7<br>ов: 0<br>ста: да<br>Тип дог<br>КНавч<br>КНавч<br>Збут<br>Збут<br>Збут<br>Збут<br>Збут<br>Збут<br>Збут<br>Збут<br>Збут<br>Збут<br>Збут<br>Збут<br>Збут<br>Збут<br>Збут<br>Збут<br>Збут<br>Збут<br>Збут<br>Збут<br>Збут<br>Совтовора все                                                                                                    | IOFOBOPOB<br>::pBИС ?<br>Документы без ж<br>ты с 01/01/19 по 29/<br>▼ Номер дого ▼<br>1<br>2<br>3<br>5<br>6<br>7<br>12<br>13<br>14<br>15<br>16<br>17<br>5<br>6<br>7<br>ров Строк: 23<br>ККОНТРАГЕНТОВ                                                                                                    | урнала ▼<br>04/20, валюта - 1<br>Входящий но<br>2019/50-1<br>2019/50-1<br>2019/50- | Вид деятельности:<br>Українська гривня, кот<br>Контрагент<br>Студентка 14<br>Студент 112<br>Студент 113<br>Студент 113<br>Студент 113<br>Студент 115<br>Студент 15<br>Студент 15<br>Студент 15<br>Студент 17<br>Студент 19<br>Студент 19<br>Студент 10<br>Студент 112<br>Студент 21<br>Студент 21<br>Студент 210                                                                                                    | НСТРАТОР<br>Прочие<br>ировка - нет<br>Сумма дог ↓<br>18'000.000000<br>18'000.000000<br>23'920.000000<br>23'920.000000<br>23'920.000000<br>17'680.000000<br>17'680.000000<br>17'680.000000<br>17'680.000000<br>17'680.000000<br>17'680.000000<br>17'680.000000<br>17'680.000000<br>17'680.000000<br>17'680.000000<br>17'680.000000<br>17'680.000000<br>17'680.000000<br>17'680.000000<br>17'680.000000 | Валю *<br>Грн<br>Грн<br>Грн<br>Грн<br>Грн<br>Грн<br>Грн<br>Грн<br>Грн<br>Грн                                                                                                    |          |       | RU      |

25 После заполнения раздела Проживание в общежитии в разделе Договора автоматически отобразятся договора на поселения.

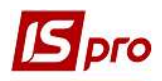

| `ъ ላъ 🗗 🖶 🔈 🎾 🖸                                                                                                    | ⊠ 0                |            |      |                                       |       |          |  |
|----------------------------------------------------------------------------------------------------|--------------------|------------|------|---------------------------------------|-------|----------|--|
| Общие сведения<br>Назначения и перемещения<br>Постоянные начисления<br>Постоянные удержания<br>Взыскания<br>Больничные листы<br>Расчетные листы<br>Образование<br>Воинский учет<br>Акаденические отпуска<br>Учебные периоды<br>Социальная категория<br>Средний балл<br>Лохивание в общежитии<br>Стажировка и распределе | Дата<br>30/08/2019 | Номер<br>3 | Turn | Плательщик<br>85 Студентка 1 11<br>25 | Сунна | 23920.00 |  |
|                                                                                                    | Строк: 5           |            |      |                                       |       | v        |  |

Закрыть окно карточки. Карточка студента (студентки) заполнена.